# Mobile Timekeeping App Instructions

The timekeeping mobile app provides employees and supervisors some of the key functionality of the timekeeping web application. The app can be downloaded from the Google Play and the Apple iTunes Stores by searching *TimeWorksPlus Employee Mobile*.

*Note, some features shown in these instructions may not apply to your employer's account.* 

#### Logging into the App

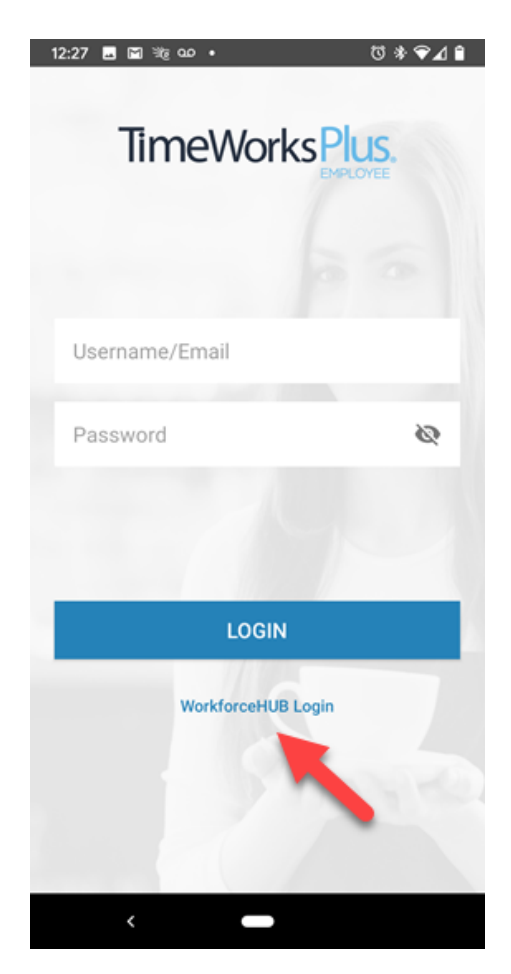

To login to the app, use the same credentials used to access your timekeeping employee portal.

| Change Password                                                                                                    |    |
|----------------------------------------------------------------------------------------------------|----|
| You are required to change your password.                                                                                                    |    |
| nstructions: Passwords must be at least eig<br>characters and contain at least two types of<br>characters (uppercase, lowercase, symbol or<br>number). | ht |
| Current Password                                                                                                    |    |
|                                                                                                    |    |
| New Password                                                                                                    |    |
| Confirm New Password                                                                                                    |    |
|                                                                                                    |    |
|                                                                                                    |    |

<u>If you have yet to reset your initial password</u>, the mobile app will prompt you to change your password.

# Using the Mobile App

The mobile app contains the following features from the ESS:

- Mobile time clock
- Employee Bulletins
- Time card view
- The ability to approve the time card
- Add time card notes

| 12:12 J<br>TimeWorksPlus.     | छ ≉ ७ ▼⊿ ≌<br>:            |
|-------------------------------|----------------------------|
| 12:1                          | 2pm                        |
| CLOCK IN                      | CLOCK OUT                  |
| TRANSFER                      |                            |
| Last Punch: No<br>Miss your l | Recent Punch<br>ast punch? |

### **Clocking In and Out**

The ability to clock in and out on the mobile app will be visible as soon as the app is launched. There are two buttons used to create a punch:

- A) Clock In/Clock Out toggle button is used to
- select the type of punch. B) **Submit** is used to *make* 
  - **Submit** is used to *make* the punch.

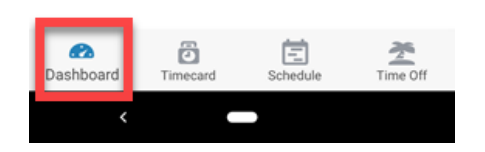

If the button displays *Clock In*, when you click *Submit*, an IN punch will be recorded.

If the button displays *Clock Out*, when you click *Submit*, an OUT punch will be recorded.

If clock prompts are being used on the account, you will be asked to answer those as well. Once finished, a confirmation message will be displayed.

### My Time Card View

| 12:23 🖬 🥫 🗠 🗹 🔸             | U * 🕈         | ∕⊿≙    |
|-----------------------------|---------------|--------|
| Timecard                    |               | 8      |
| < Nov 1 -                   | Nov 15        | >      |
| PAY PERIOD TOTAL            | 40.95 hrs     | ~      |
| Fri, Nov 1                  | 8.41 hrs      | >      |
| Sat, Nov 2                  |               |        |
| Sun, Nov 3                  |               |        |
| Week Total (Oct 28 - Nov 3) | 8             | 41 hrs |
| Mon, Nov 4                  | Sick 8.00 hrs | >      |
| Tue, Nov 5                  | 8.08 hrs      | >      |
| Wed, Nov 6                  | 8.15 hrs      | >      |
| Thu, Nov 7                  | 8.31 hrs      | >      |
| Fri, Nov 8                  | S             | >      |
| Sat, Nov 9                  |               |        |
| Sun, Nov 10                 |               |        |
| Dashboard Timecard          | Schedule Tim  | e Off  |
| <                           | ,             |        |

Approving the Time Card

Viewing the time card is done by clicking the *My Time Card* button on the mobile app. It displays the current pay period by default, but an you can use buttons at the top of the screen to navigate backward and forward to other pay periods.

Clicking the date on the time card opens a page with punch details on the selected day.

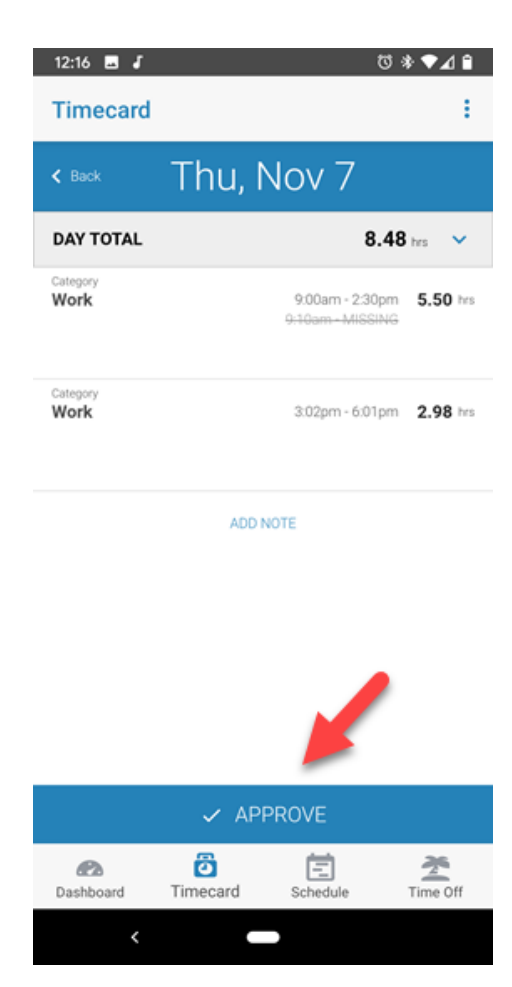

#### Making Time Card Notes

If you can make notes on the time card through the ESS, you also have the ability to make notes in the mobile app. To do this, tap the date on the time card, enter enter your note and click "Save Note".

## Other Employee Mobile App

**Current Hours Worked** summarizes your total hours for the pay period. It breaks the hours down by *Regular, Overtime* and *Other*.

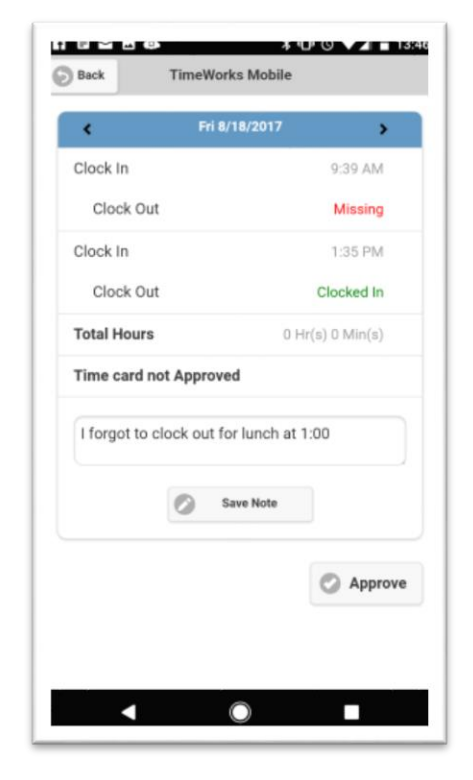